## Lav genveje til digitale læremidler på din IPad

Eleverne kan lave genveje til alle de digitale læremidler der er købt, så de kan trykke på et ikon på deres skærm og komme direkte til hjemmesiderne.

Gå ind på eksempelvis <u>www.emat.dk</u> og tryk på det markerede ikon

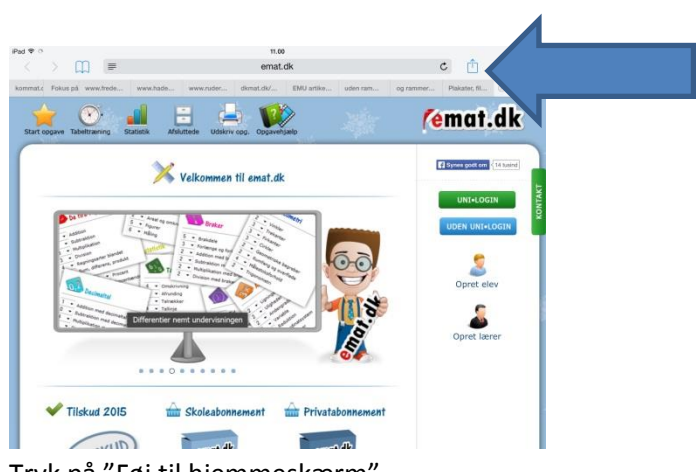

Tryk på "Føj til hjemmeskærm"

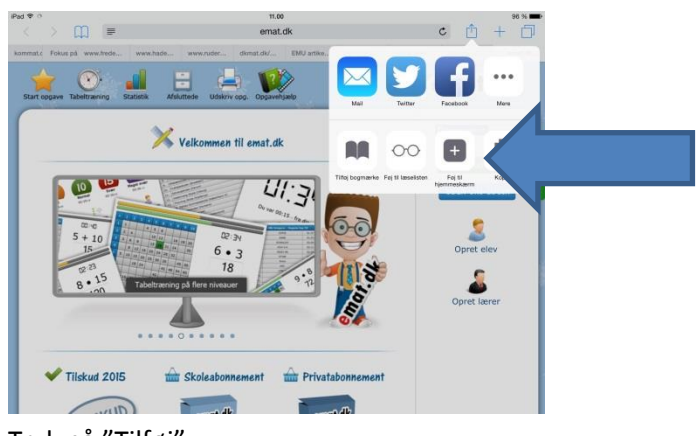

## Tryk på "Tilføj"

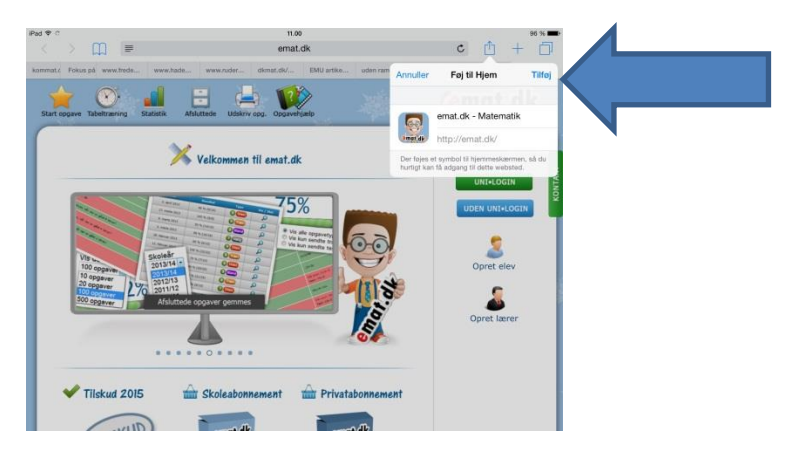

Derefter kan man se ikonet på IPad skærmen.

Gør det samme med eksempelvis Danske Dyr, engelsk m.fl.

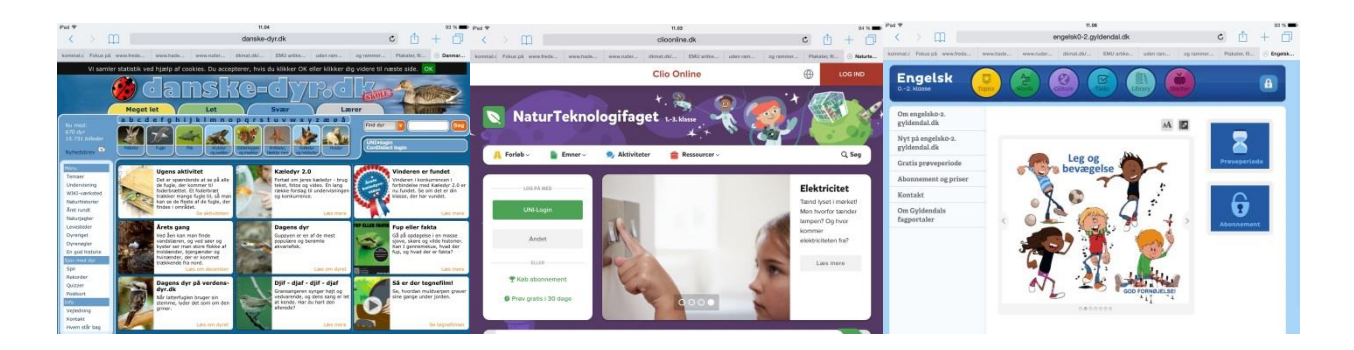

Derefter vil eleverne kunne komme direkte til hjemmesiderne ved at trykke på ikonet.

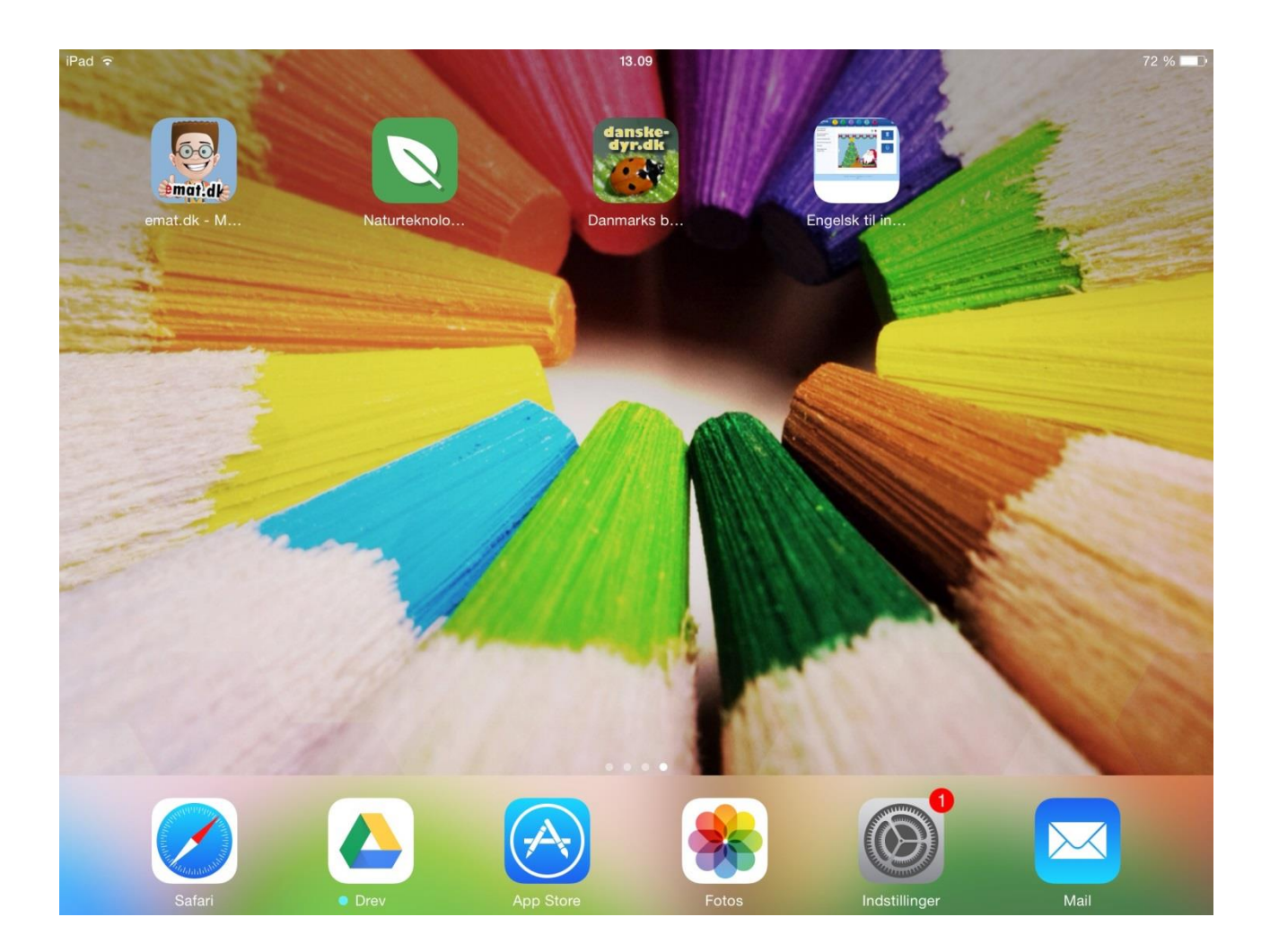